<u>裝置設定 服務開通 開始使用</u>

下載並安裝i寶貝

要讓Lucia連上網路並聽懂你的話,需要註冊中華電信帳號,再使用i寶貝App來完成設定喔!

<u>下載i寶貝App</u>

裝置綁定及網路設定

請打開」實貝App,確認音箱已接上電源,且進入網路連線模式,裝置即閃爍橘黃燈,再依照步驟完成設定。

選擇裝置

設備請選擇Lucia

## Wi-Fi資訊

請選擇連線Wi-Fi及輸入密碼

# 驗證方式

請選擇裝置驗證的方式 單機版請選擇 i 寶貝服務體驗

半饭瓜胡选择!真只瓜彷短敬

### 連接裝置

請在WFi設定裡選擇裝置 ibobby\_LCA\_XXXXXX

# 開通服務

中華電信提供了多項服務, 需要透過i寶貝App來啟用, 請依照說明完成開通動作

探索看看!你會找到更多的選擇!!

## 電影

MOD上可觀看最新的電影及影集

# 音樂

開通KKBox即可有聽不完的音樂

### 廣播

中華廣播提供多種頻道任你選

### 股票

即時的股票資訊立即查詢

# 安裝LUCIA App

#### 需要透過Lucia App才能享受視覺的體驗, 快來下載安裝吧!

<mark>下載Lucia App</mark>

- -
- 1
- .

## PreviousNextClose

# 障礙排除

如排除以下可能性,仍無法成功連接音箱,請連絡中華電信客服 0800-080412

#### 網域狀態

音箱距離家中路由器太遠 手機與音箱不在同一個網域 家中網路路由器無法連網

#### 帳號密碼

Wi-Fi密碼輸入錯誤 4G**綁定門號輸入錯誤** ADSL/**其他帳號輸入錯誤** 

#### 連線模式

音箱沒有處於連線模式 (長壓位於最左方硬體鍵5秒,當橘黃燈開始閃爍, 即進入連線模式)

### 解除綁定

音箱已被其他帳號綁定過, 需先行解除該綁定帳號。

2018 © Palcom International Corp. All rights reserved. 服務條款 / <u>隱私權政策</u>